VOLVO CAR SERVICE AND PARTS BUSINESS

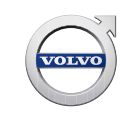

# **Technical Journal**

# TITLE: Sensus Navigation. IAM 2.1 software upgrade to allow map upgrade via USB REF NO: ISSUING DEPARTMENT: CAR MARKET: TJ 31762.1.0 Technical Service United States and Canada PARTNER: ISSUE DATE: STATUS DATE: 3 US 7510 Volvo Car USA 2016-10-21 2016-11-07

Page 1 of 4

### "Right first time in Time"

FUNC DESC:

**Road navigation** 

### Attachment

**FUNC GROUP:** 

3972

| File Name          | File Size |
|--------------------|-----------|
| SENSUS RTI IAM.JPG | 0.0195 MB |

### Vehicle Type

| Туре | Eng | Eng<br>Desc | Sales | Body | Gear | Steer | Model Year | Plant | Chassis range   | Struc Week<br>Range |
|------|-----|-------------|-------|------|------|-------|------------|-------|-----------------|---------------------|
| 124  |     |             |       |      |      |       | 2012-2015  |       | 0151001-0184738 | 201120-201419       |
| 134  |     |             |       |      |      |       | 2011-2015  |       | 0000194-0034319 | 201020-201419       |
| 136  |     |             |       |      |      |       | 2012-2015  |       | 0118001-0202917 | 201120-201419       |
| 155  |     |             |       |      |      |       | 2015-2015  |       | 0001147-0214070 | 201335-201419       |
| 156  |     |             |       |      |      |       | 2011-2015  |       | 0175379-0677509 | 201046-201419       |

### **CSC** Customer Symptom Codes

| Code | Description                                          |  |  |  |
|------|------------------------------------------------------|--|--|--|
| DO   | Audio other/Audio unit (complete) does not work      |  |  |  |
| FC   | Audio other/Other audio problems                     |  |  |  |
| XD   | Audio other/Audio unit display does not work         |  |  |  |
| 7N   | Navigation/Other navigation problems                 |  |  |  |
| EO   | Navigation/Does not work                             |  |  |  |
| IC   | Navigation/Updates of information slow/does not work |  |  |  |
| IP   | Navigation/Error message on screen                   |  |  |  |

Produced in the USA and available as an electronic document. Hard copy documents are printed in USA on recycled paper containing a minimum of 50% wastepaper and 10% post-consumer waste. © 2016 VOLVO CAR USA, LLC

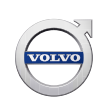

### VST Operation Number

| VST Operation Number | Description                                |
|----------------------|--------------------------------------------|
| 36004-2              | Software control module downloading        |
| 36002-3              | Software control module downloading (2:nd) |

### **DTC** Diagnostic Trouble Codes

| Control Module | Code    | Fault Type   |
|----------------|---------|--------------|
| CEM            | U015600 | Intermittent |
| DIM            | U015600 | Intermittent |
| ССМ            | U015600 | Intermittent |

### Text

### **DESCRIPTION:**

VIDA = Vehicle Information and Diagnostics for Aftersales. DICE = Diagnostic Communication Equipment IAM = Integrated Audio Module ICM = Infotainment Control Module AUD = Audio Amplifier

There is a new process for upgrading maps on cars with Sensus (IAM2.1) navigation.

Map updates for Sensus navigation systems in MY2011-2015A cars (identified as shown in attached picture) can now be downloaded online and transferred to the car via a USB flash drive in the same way as current models. **Updating via DVDs is no longer possible.** 

This Technical Journal informs the technician how to perform the software upgrade.

### **SERVICE:**

To allow map upgrades via USB, the IAM software must be upgraded to the latest status.

### Before starting the IAM software upgrade, secure following:

- The Volvo USB stick must be formatted to FAT32. The 64GB Volvo USB stick formatted to exFAT or NTFS will not work.
- Make sure that the Volvo USB Stick and USB port in the car works by trying to play .mp3 files from the Volvo USB stick in the car.
- Battery support / Power supply connected to the car. See SPJ 25673 and 31145.
- Read out DTC's and check network status.

If there are any DTC's related to communication or if any control unit is red on the network, **resolve these issues first** and don't start to download software.

**Note!** IAM or AUD may show as red on the network but if you can play music from a USB stick then it is OK.

- Leave the FM radio on during the entire software loading process to make sure the system is awake.

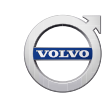

- If possible, use USB cable connection to the DICE and not Bluetooth. USB cable P/N 9513002 (5 m) or 9513003 (1 m). The USB connection is more reliable than Bluetooth.

IAM Upgrade Software Product numbers:

S60/V60/XC60: SP 31285187 XC70/S80: SP 30775609

Note!

If the IAM upgrade was successful, the software version visible in the ICM screen will be "1100".

Once the IAM is upgraded, proceed to <u>Map data upgrade with USB</u> to upgrade the maps.

Note: Once this IAM upgrade is performed, the customer will be able to upgrade their vehicle's maps on their own as well. Instructions can be found at <u>support.volvocars.com</u>

### Map data upgrade with USB

Map data is available for download by using the links found in SPJ 29181. Downloading from the website to the USB is the same as with current model vehicles.

The USB flash drive used for the map upgrade must meet the following requirements:

- 32GB
- USB 2.0
- FAT32 format
- No files other than the map data on the drive

Note: A PNY Attache 3 32GB USB 2.0 flash drive was used during testing and performed well.

Once the map data is loaded to the flash drive, it can be inserted in the vehicle's USB port. A pop-up message will indicate "New Software Found." Follow the prompts to begin the upgrade.

The upgrade will take approximately 2hrs 50min if done continuously. Ensure that the vehicle battery charge level is maintained during the upgrade by using an appropriate battery charger (preferred) or by running the engine (not preferred).

If the vehicle is shut off during the map upgrade, the upgrade will resume from where it left off at the next ignition cycle.

If the IAM Software upgrade was successful and you download the new map data to a USB stick but the infotainment system doesn't successfully load the new map data from the USB flash drive, the flash drive is probably not formatted correctly or does not meet one or more of the specifications listed above.

When the upgrade completes there will be a pop-up message on the ICM display indicating it is finished. At this point, leave the flash drive in the car's USB port, close and lock the car for 3+ minutes to allow the system to go to sleep. Then open the car and remove the USB stick before re-starting.

## Technical Journal 31762.1.0

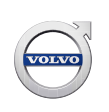

### **VEHICLE REPORT:**

Yes, please submit a Vehicle Report if the service solution described in this TJ has no effect. Use concern area "Vehicle Report" and sub concern area "Support needed", use function group 3972.

### To view TJ attachment see below. This TJ has one attachment.

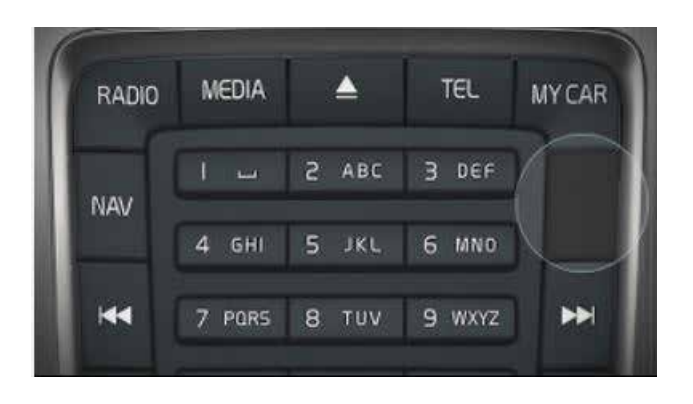